# **TUTO pour le paiement sur HELLOASSO**

#### Page N° 1 HELLOASSO

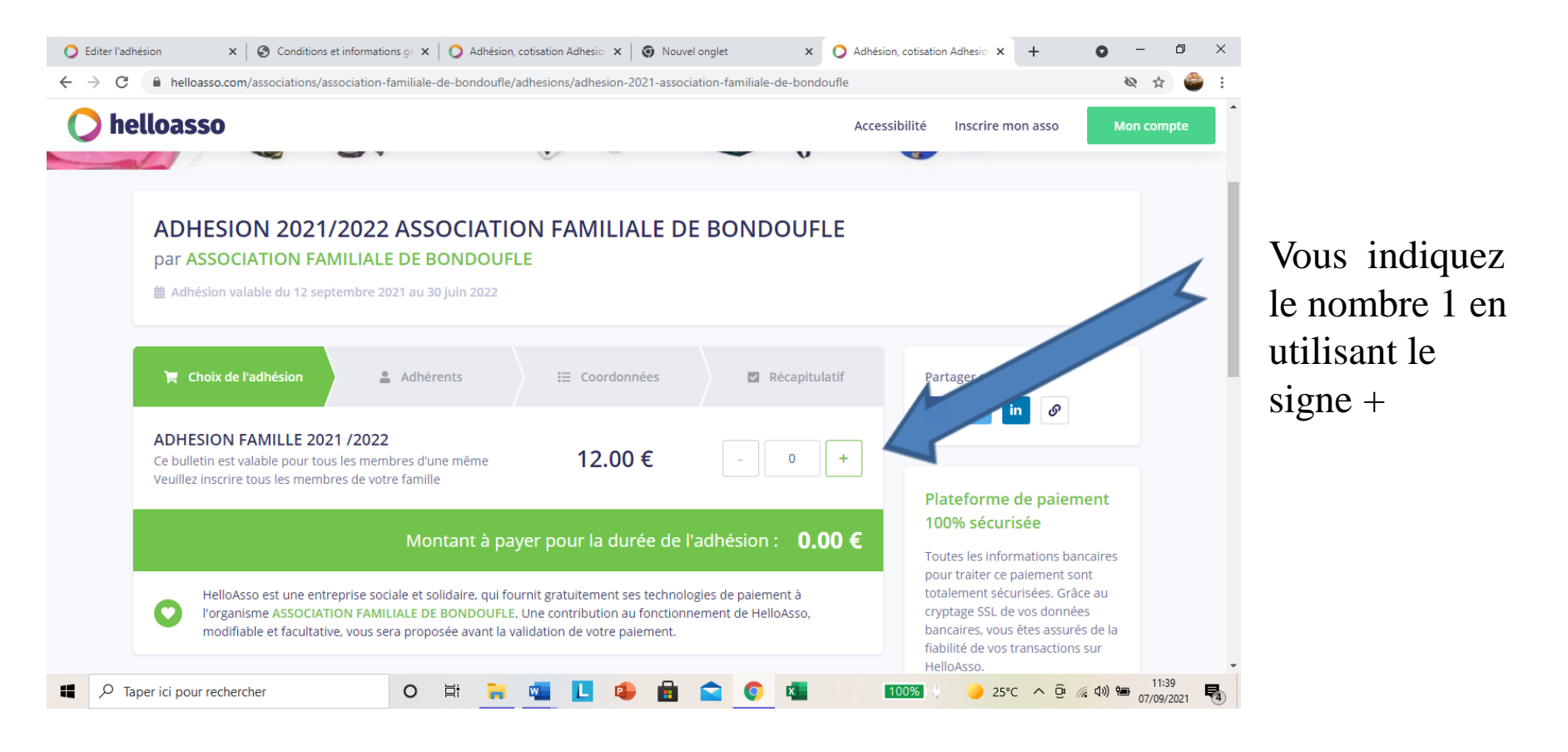

## Page N° 2 HELLOASSO

| C Editer l'adhésion       x       Image: Conditions et informations g: x       Image: Condition Adhesion       x       Image: Condition Adhesion       x         Editer l'adhésion       C       Image: Adhesion Adhesion       Adhésion, cotisation Adhesion       x       Image: Condition Adhesion       x         Editer l'adhésion       C       Image: Adhesion Adhesion       Image: Condition Adhesion       x       Image: Condition Adhesion       x         Editer l'adhésion       C       Image: Condition Adhesion       Image: Condition Adhesion       x       Image: Condition Adhesion       x         Editer l'adhésion       C       Image: Condition Adhesion       X       Image: Condition Adhesion       X       X         Editer l'adhésion       C       Image: Condition Adhesion       X       Image: Condition Adhesion       X       X         Editer l'adhésion       C       Image: Condition Adhesion       X       Image: Condition Adhesion       X       X         Editer l'adhésion       C       Image: Condition Adhesion       X       Image: Condition Adhesion       X       X         Editer l'adhésion       Condition Adhesion       X       Image: Condition Adhesion       X       X         Image: Condition Adhesion       Condition Adhesion       X       Image: Conditio | O Adhésion, cotisation Adhesic x + O − □ ×<br>pufle/2 & & ☆ 🍲 :                                                                                   |
|----------------------------------------------------------------------------------------------------|----------------------------------------------------------------------------------------------------|
| helloasso Adhérent 1                                                                                                    | Accessibilité Inscrire mon asso Mon compte<br>Total : 12 € Après votre<br>prénom, nom et                                                          |
| Coordonnées Prénom * Nom * Tous les champs obligatoires doivent être renseignés Tous les champs obligatoires doivent être renseignés                                                                                                    | Plateforme de paiement<br>100% sécurisée<br>Toutes les informations bancaires<br>pour traiter ce paiement sont<br>totalement sécurisées. Grâce au |
| Ce participant va effectuer le paiement Email *  Tous les champs obligatoires doivent être renseignés                                                                                                    | fiabilité de vos transactions sur<br>HelloAsso.                                                                                                   |
| Informations complémentaires<br>Civilité<br>Marié(e) ~                                                                                                    |                                                                                                    |
| Adresse                                                                                                    | 4 nouvelles notifications<br>100% ↓ 25°C ∧ @ (@ d0) ₩ 1140<br>07/09/2021 €                                                                        |

#### Vous remplissez le questionnaire qui correspond à la fiche d'inscription papier

| Page                                                                                                    | N° 3                                       | HEL                     | LOASS                                                                                                 | 0                  |
|----------------------------------------------------------------------------------------------------|--------------------------------------------|-------------------------|----------------------------------------------------------------------------------------------------|--------------------|
| O Editer l'adhésion x   ⊗ Conditions et informations g: x   O Adhésio                                                                                                    | n, cotisation Adhesion 🗙 🛛 🎯 Nouvel onglet | × 🔿 Adhésion,           | cotisation Adhesio 🗙 🕂 💿 —                                                                            |                    |
| ← → C ▲ helloasso.com/associations/association-familiale-de-bondoufle                                                                                                    | e/adhesions/adhesion-2021-association-1    | amiliale-de-bondoufle/3 | 公 众                                                                                                   | 🚔 :                |
| O helloasso                                                                                                    |                                            | Accessib                | ilité Inscrire mon asso Mon com                                                                       | pte                |
| 🍹 Choix de l'adhésion 🔪 💄 Adhérents                                                                                                    | ├ := Coordonnées                           | Récapitulatif           | Mémo de vos adhésions                                                                                 | Vous ne cocher     |
| Informations de paiement                                                                                                    |                                            |                         | Adhésion x1 12 €                                                                                      | pas « Paver en     |
| Payer en tant qu'organisme                                                                                                    |                                            |                         | Total : 12 €                                                                                          | tant               |
| J'ai déjà un compte HelloAsso : j <u>e me connecte</u>                                                                                                    |                                            |                         |                                                                                                    | qu'organisme »     |
| Prénom *     Nom *       Image: State of the state of the sta |                                            |                         | Plateforme de paiement<br>100% sécurisée                                                              | · · ·              |
|                                                                                                    |                                            | renseignés              | Toutes les informations bancaires<br>pour traiter ce paiement sont<br>totalement sécurisées. Grâce au |                    |
|                                                                                                    |                                            |                         | cryptage SSL de vos données<br>bancaires, vous êtes assurés de la                                     |                    |
| l<br>Tous les champs obligatoires doivent être renseignés                                                                                                    |                                            |                         | Habilite de vos transactions sur<br>HelloAsso.                                                        |                    |
| * Champs obligatoires                                                                                                    |                                            |                         | VISA 🔿                                                                                                |                    |
|                                                                                                    | < Étape précédente                         | Étape suivante 🔸        | <b>22</b> / 055                                                                                       | Ţ                  |
| Taper ici pour rechercher O H T                                                                                                    | 🖷 📙 🕹 💼 🕿                                  | o 🔹 🚺                   | 0% 👌 🥚 25°C 🔨 📴 🌈 🕬 🖷 11:4<br>07/09/3                                                                 | 2<br>2021 <b>•</b> |
| Vérifiez que vos o                                                                                                    | coordonnées so                             | nt justes               |                                                                                                    |                    |

# Page N° 4 HELLOASSO

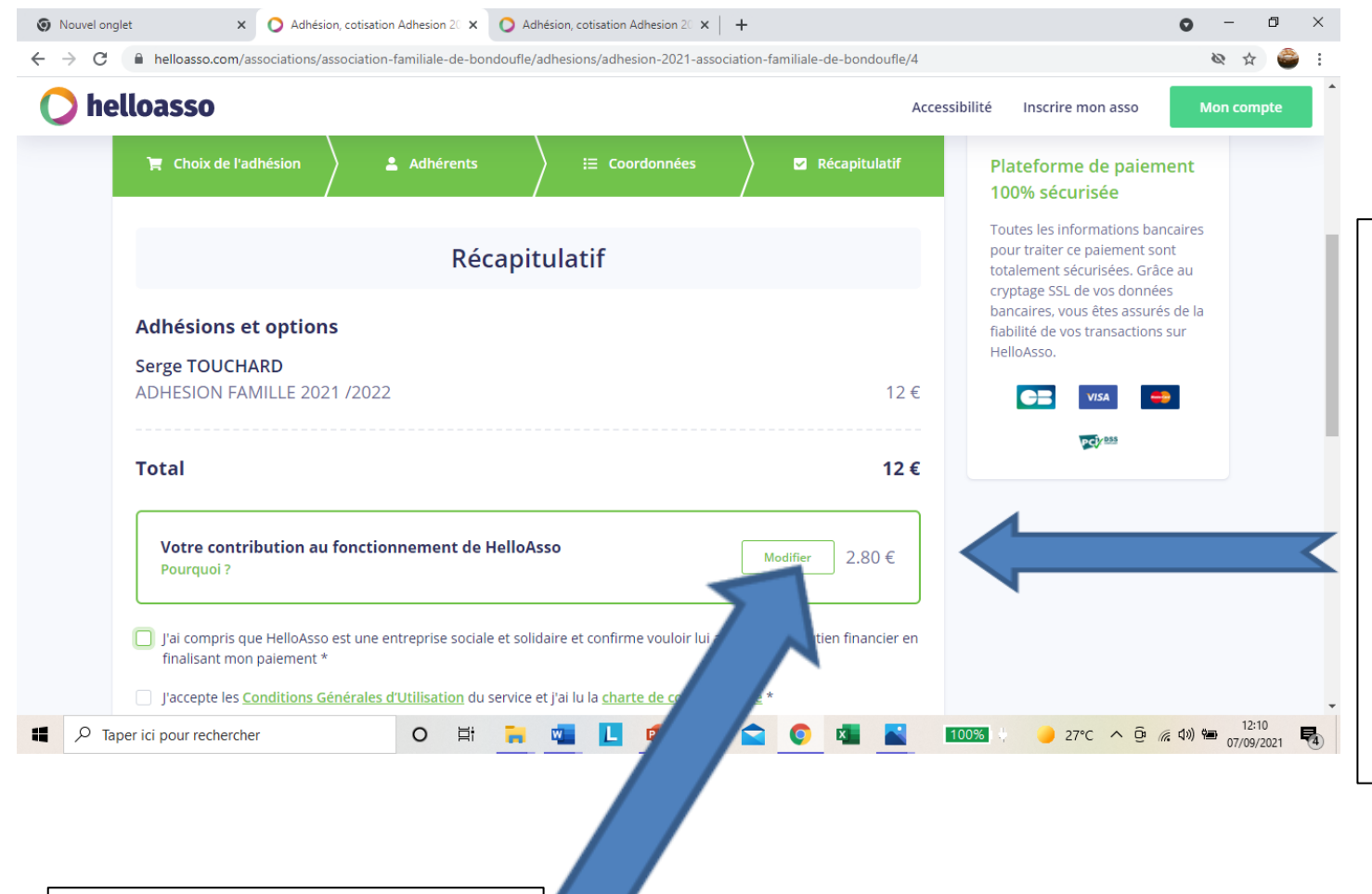

Important un don est indiqué d'office, ce n'est pas obligatoire Vous pouvez le laisser si vous le souhaitez. Le don est pour HelloAsso pas pour l'AFB

Vous cliquez sur modifier

# Page N° 4 HELLOASSO

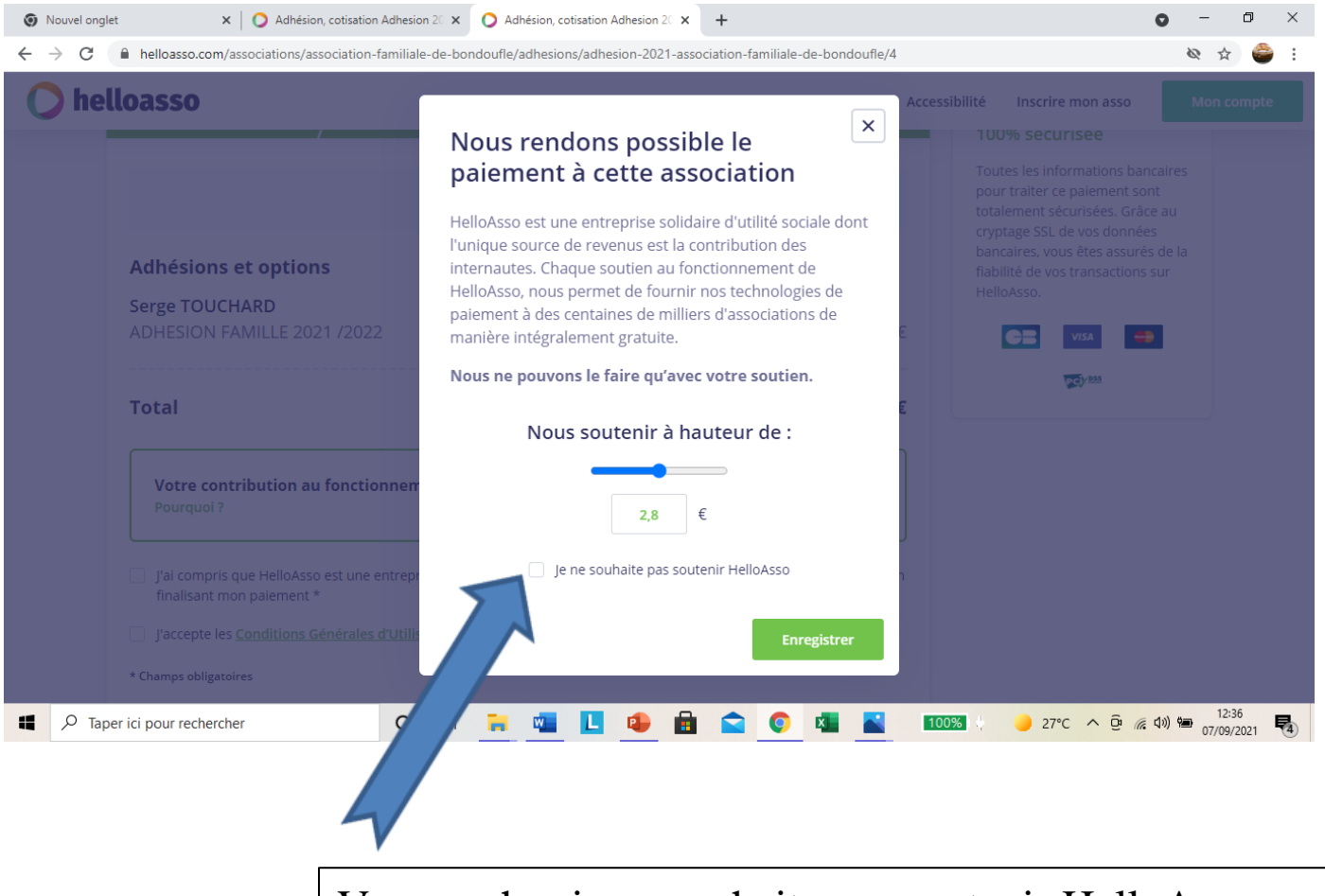

Vous cocher je ne souhaite pas soutenir HelloAsso

## Page N°4 HELLOASSO

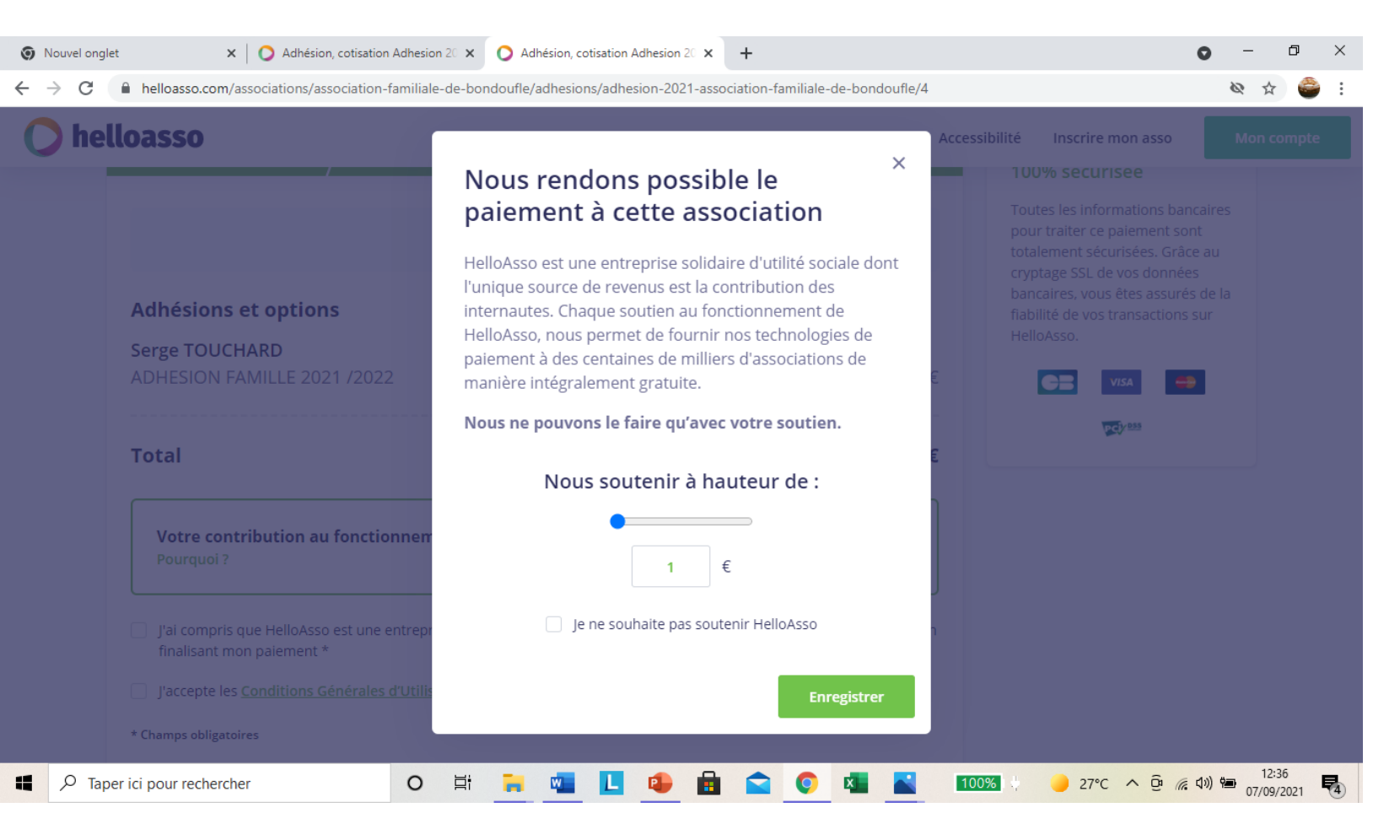

Si vous voulez faire un don vous cliquez sur la barre bleu pour mettre le montant

# Page N° 5 bis HELLOASSO

| Nouvel onglet                                                          | × 🜔 Adhésion, co                                     | otisation Adhesion 20 🗙 🜔 Ad     | hésion, cotisation Adhesion 20 🗙        | +                                  |            |                                                                                                    | 0 -                            |          | × |
|------------------------------------------------------------------------|------------------------------------------------------|----------------------------------|-----------------------------------------|------------------------------------|------------|----------------------------------------------------------------------------------------------------|--------------------------------|----------|---|
| $\leftarrow$ $\rightarrow$ C $$ hello                                  | asso.com/associations/associ                         | iation-familiale-de-bondoufle/a  | adhesions/adhesion-2021-asso            | ciation-familiale-de-bondou        | ufle/4     |                                                                                                    | ₩ ☆                            | 6        | : |
| 🜔 helloas                                                              | <b>SO</b>                                            |                                  |                                         |                                    | Accessibil | ité Inscrire mon asso                                                                                                    | Mon com                        | pte      | * |
| ) F                                                                    | hoix de l'adhésion                                   | Adhérents                        | }                                       | Récapitula                         | tif        | Plateforme de paiem<br>100% sécurisée                                                                                                | ent                            |          |   |
|                                                                        | Récapitulatif                                        |                                  |                                         |                                    |            | Toutes les informations bancaires<br>pour traiter ce paiement sont<br>totalement sécurisées. Grâce au<br>cryptage SSL de vos données |                                |          |   |
| Adhé<br>Serge<br>ADHE                                                  | sions et options<br>TOUCHARD<br>SION FAMILLE 2021 /2 | 2022                             |                                         |                                    | 12€        | bancaires, vous êtes assurés<br>fiabilité de vos transactions<br>HelloAsso.                                                          | de la<br>sur                   |          |   |
| Tota                                                                   |                                                      |                                  |                                         | 1                                  | 12€        | Vous avez la                                                                                                    | somn                           | ne       | l |
| Votre contribution au fonctionnement de HelloAsso     Modifier     0 € |                                                      |                                  | €                                       | a payer si vous avec<br>oubliez de |            |                                                                                                    |                                |          |   |
| * Cham                                                                 | s obligato.                                          | rales d'Utilisation du service d | et j'ai lu la <u>charte de confiden</u> | tialité *                          |            | vous vous re<br>à la page pré                                                                                                    | tourne<br>céden                | er<br>te | Ŧ |
| Taper ici pou                                                          | r rechercher                                         | < o 🛱 🔒                          | 💶 📘 🗣 💼                                 | 🚖 🌔 💶                              | 100        | % 🔶 27°C 🔨 🤨 🍘                                                                                                    | ( <b>신</b> )) 🍋 12:1<br>07/09/ | 10       | 4 |
| Vous cocher la case cocher la case j'accepte les conditions générales  |                                                      |                                  |                                         |                                    |            |                                                                                                    |                                |          |   |

# Page N°6 HELLOASSO

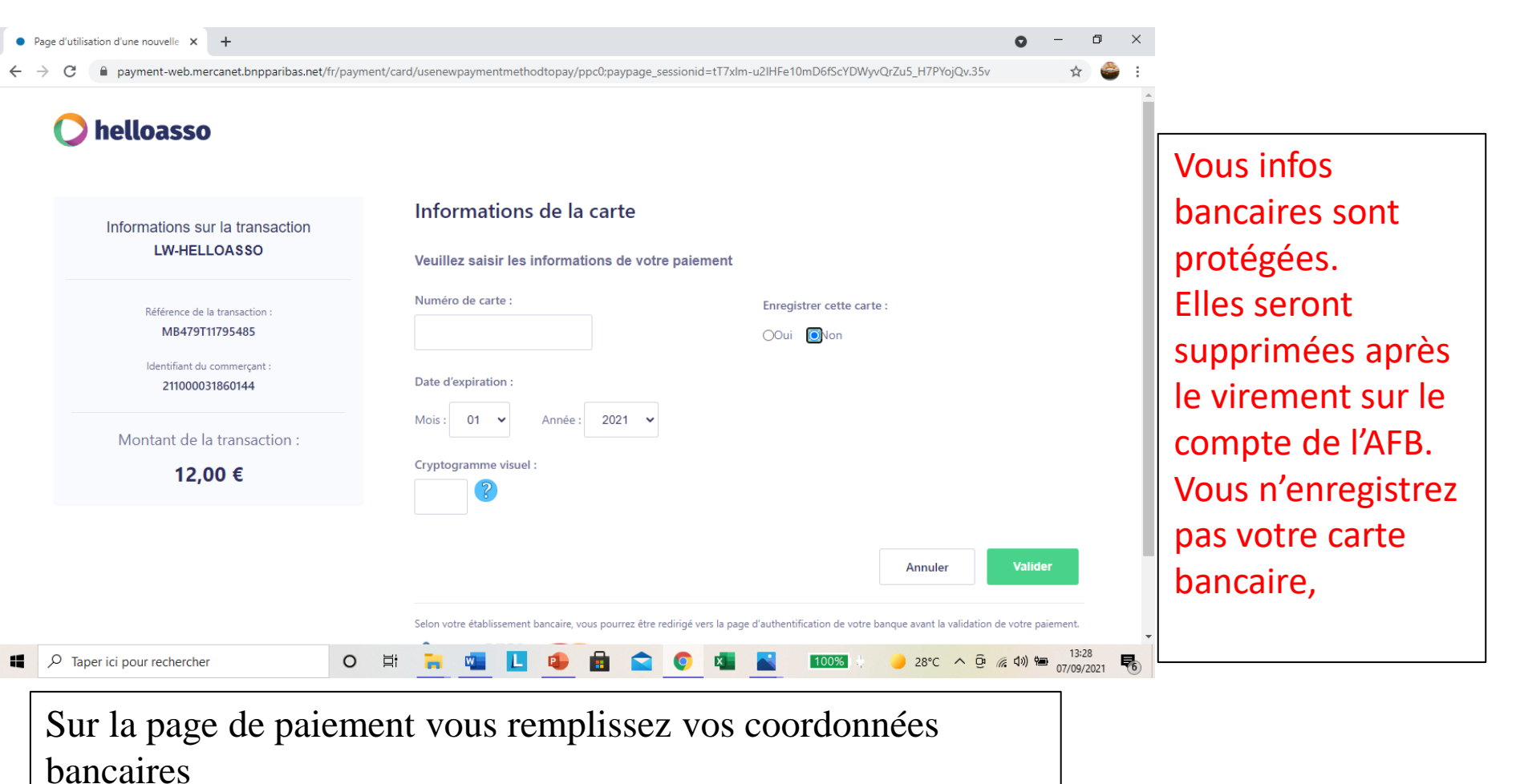

Il se peut que votre banque vous adresse un code pour effectuer le règlement celui est indépendant du site HELLOASSO

#### **HELLOASSO** Justificatifs

Une fois le paiement effectué vous avez à l'écran la possibilité d'enregistrer votre règlement et une carte adhérent, Vous recevez également un mail de confirmation,

SI VOUS N'AVEZ PAS VU LES DOCUMENTS: CARTE D'ADHERENT,JUSTIFICATIF DE REGLEMENT ET PAS DE MAIL DE CONFIRMATION VOTRE PAIEMENT N'A PAS ÉTÉ VALIDE IL FAUDRA RECOMMENCER

> Lien du site https://associationfamiliale.sitew.com/